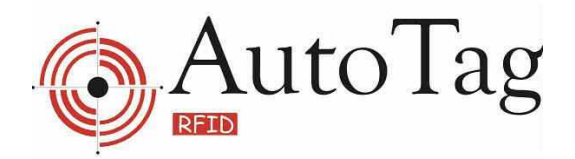

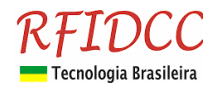

# **GUIA BÁSICO do eSheriff Cadastro**

Este guia tem como objetivo auxiliar o usuário a realizar a primeira configuração básica do leitor ATG25A-Cadastro para uso diretamente com o eSheriff. Nesse caso, sem passar pela concentradora e dessa maneira economiza-se uma porta da mesma.

#### \* Importante \*

Os leitores ATG25A-Cadastro ou ATG25-USB, para uso com eSheriff, devem estar programados em modo Escravo (coloque a chave de programação em "E"). O ATG25A-Cadastro também pode ser usado com a concentradora similarmente a um leitor ATG25-CT. Para isso deve-se ligar o fio vermelho/branco ao fio vermelho do conector DB15 (pinos 1 e 2). Nesse caso não use esse manual, basta seguir o "Guia Básico do eSheriff".

## Instalação do eSheriff

Para a instalação do eSheriff siga as instruções contidas no manual do produto.

Para funcionamento correto do eSheriff é necessário fazer uma alteração no arquivo de iniciação do mesmo. Para isso acesse a pasta "c:\eSheriff" e depois abra o arquivo "ESCONFIG.INI", localize a seção "outros" e dentro desta seção tem a chave "semcabeca" cujo valor está igual a "1", passe o valor para "0".

| 🖡 ESCONFIG.INI - Bloco de notas      |      |
|--------------------------------------|------|
| Arquivo Editar Eormatar Exibir Ajuda |      |
| capturaronda=0                       | ~    |
| ativarwebcam=0                       |      |
| [outros]                             |      |
| nomecomputador=Computador 001        |      |
| frequenciaserial=1                   |      |
| expiraem=100                         | 1000 |
| sleep_leitoras=150                   |      |
| confirmaaofechar=1                   |      |
| semcabeca=0                          |      |
| [som]                                |      |
| usarsom=0                            |      |
| soml=C:\eSheriff\Sons\soml.wav       |      |
| som2=C:\eSheriff\Sons\som2.wav       |      |
| [impressora]                         |      |
| exibesetup=1                         |      |
| saidadefault=rdPreview               |      |
| pdf=0                                |      |
| htm=1                                |      |
| rtf=0                                |      |
| txt=1                                |      |
|                                      | *    |

## Primeiras configurações

#### \* Importante \*

Antes de iniciarmos as primeiras configurações do eSheriff, é importante que todos os equipamentos (concentradoras, leitores, webcam, etc.) que forem utilizados estejam devidamente conectados e com comunicação com o computador. Para instruções corretas de como realizar a comunicação correta, verifique o manual de cada equipamento.

RFID Cartões Comerciais Ltda Phone: +55 19 3258-5545 Rua Sapopemba, 25 cep 13104-170 Campinas – SP email: <u>rfidcc@rfidcc.com.br</u> web site: <u>www.rfidcc.com.br</u>

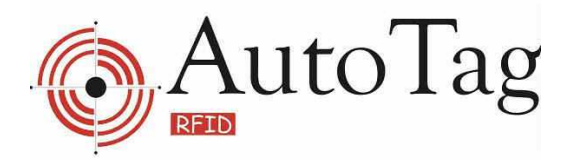

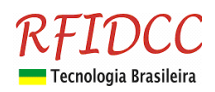

Abra o programa através do executável criado pelo programa de instalação. A primeira tela apresentada será a tela de login do programa. Para logar a 1ª vez utilize o login padrão "adm1" e a senha "123".

| ogin  |            |              |
|-------|------------|--------------|
|       |            | -            |
| Senha |            |              |
|       |            |              |
|       |            |              |
|       |            |              |
|       | $\bigcirc$ | $\mathbf{x}$ |
|       | Q          | ×            |

Clique em "acessar" para continuar. O programa irá apresentar o relatório de conexões, que estará em branco. Ignore esta tela por enquanto e clique em "OK" para continuar com a configuração.

| Relatório d                                               | e conexões 🛛 🛛 🔀 |  |  |
|-----------------------------------------------------------|------------------|--|--|
| Porta                                                     | Estado           |  |  |
|                                                           | ^                |  |  |
|                                                           |                  |  |  |
|                                                           | ×                |  |  |
| Leitora                                                   | Estado           |  |  |
|                                                           | <u>^</u>         |  |  |
|                                                           |                  |  |  |
|                                                           |                  |  |  |
| Atenção a data/hora do seu Windows:<br>26/03/2010 - 09:59 |                  |  |  |
|                                                           | Ŷ                |  |  |
|                                                           | UK               |  |  |

Você é agora levado automaticamente a tela de acessos do eSheriff. Na barra de ferramentas, na parte de baixo da tela, selecione a opção "Configurar". Será dado um aviso que a comunicação com os leitores será interrompida durante a configuração, clique em "OK".

| Cartão Grupo Tipo                                     | 🔅 eSHERIF | F Administrador | 1  |      |         |         |          |
|-------------------------------------------------------|-----------|-----------------|----|------|---------|---------|----------|
| Origem Destino Acessos Hora Autorizado Pessoa Leitora | Cartão    | Grupo           |    | Tipo |         |         |          |
| Acessos Hora Autorizado Pessoa Leitora                | Origem    |                 |    |      | Destino |         |          |
| Acessos<br>Hora Autorizado Pessoa Leitora             |           |                 |    |      |         | <br>    |          |
| Hora Autorizado Pessoa Leitora                        | Acessos   |                 |    |      |         |         |          |
|                                                       | Hora      | Autorizado Pess | oa |      |         | Leitora |          |
|                                                       |           |                 |    |      |         |         | >        |
|                                                       | 2         | <b>(</b>        |    |      | 🇞 📝     |         | <b>F</b> |

Cada sistema tem seu tipo específico de configuração. Vamos começar com a configuração para sistemas que utilizem a concentradora ATC34.

#### Configuração para Leitoras de Tag Ativo ATG25

RFID Cartões Comerciais Ltda Phone: +55 19 3258-5545 Rua Sapopemba, 25 cep 13104-170 Campinas – SP email: rfidcc@rfidcc.com.br web site: www.rfidcc.com.br

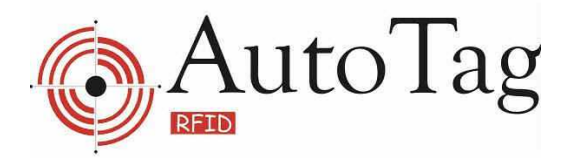

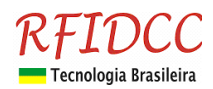

Na tela de configurações selecione na barra lateral a opção "Leitoras 36TB". Vá em "funções" e em "incluir". A tela apresentada deverá ser como a abaixo.

| 🔹 eSHERIFF - Painel de configurações                                 |                             |
|----------------------------------------------------------------------|-----------------------------|
| Identificação Localização                                            | Leitoras 38                 |
| Tempo de relé<br>C 250 ms C 500 ms C 750 ms C 1 seg C 2 seg          | Leitoras 36TB               |
| 350 Posicionamento acesso                                            | n 🚰 Grupos                  |
| Altorar                                                              | Rede local                  |
| segundos                                                             | Contas 🔳                    |
| Excluir com confirmação manual 🔽 Permitir controle remoto da leitora | Cópia de segurança          |
| tar leitora                                                          | Banco de dados              |
| Graver strar cartão desconhecido                                     | WebCam                      |
| >pup da foto do cadastro ao acessar                                  | Feriados                    |
| Cancelar                                                             | Outras opções               |
| 🐼 Festa leitora 🛐 Grava cabeça                                       | Manutenção                  |
| Imprimir                                                             | Impressora 🧹                |
| Euroções Acessos Usuários Famílias Ronda Recados Relatórios Status   | Logoff Configurar Finalizar |

Vamos utilizar uma configuração genérica. No primeiro campo, "identificação", vamos utilizar o valor de 130. No campo localização, iremos colocar "Cadastro". Porta serial utilizaremos a COM2 (lembre-se de verificar qual a porta correta no seu caso).

Os tempos de relé e timeout serão deixados com o valor de 1 segundo (padrão).

No campo "Nome do Acesso", vamos usar "Tags"

Deixe as outras opções como estão (padrão)

Após estes ajustes clique novamente em funções e selecione a opção "gravar".

| 🔹 eSHERIFF - Painel de configurações                              |                             |
|-------------------------------------------------------------------|-----------------------------|
| Identificação Localização<br>Cadastro Tags                        | Leitoras 38                 |
| Tempo de série (computador                                        | Leitoras 36TB               |
| C 250 ms C 500 ms C 750 ms C 1 seg C 2 seg                        | Concentradora               |
| so Posicionamento acesso Utiliza WebCam                           | Grupos                      |
| Alterar na an iniciar trânstr                                     | Rede local                  |
| segundos                                                          | Contas                      |
| com confirmação manual 🔽 Permitir controle remoto da leitora      | Cópia de segurança          |
| ar leitora 🔽 Não controlar relés                                  | Banco de dados              |
| Gravar strar cartão desconhecido                                  | WebCam                      |
| >pup da foto do cadastro ao acessar                               | Feriados                    |
| Cancelar                                                          | Outras opções               |
| 🐼 Testa leitora 🖏 Grava cabeça                                    | Manutenção                  |
| Imprimir                                                          | impressora                  |
|                                                                   | 월 년 권                       |
| Funções Acessos Usuários Famílias Ronda Recados Relatórios Status | Logoff Configurar Finalizar |

RFID Cartões Comerciais Ltda Phone: +55 19 3258-5545 Rua Sapopemba, 25 cep 13104-170 Campinas – SP email: <u>rfidcc@rfidcc.com.br</u> web site: <u>www.rfidcc.com.br</u>

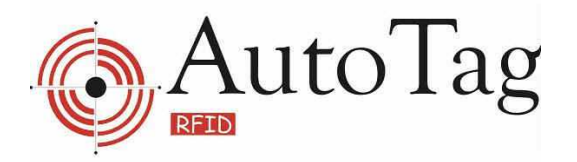

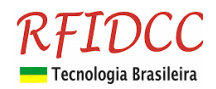

Logo em seguida clique em "Grava cabeça". A Leitora deve dar um bipe curto juntamente com uma mensagem de sucesso que aparecerá na tela (caso isto não ocorra verifique a comunicação da concentradora com o computador, se a mesma está ligada e se a porta serial selecionada no eSheriff é a correta).

| eSHERIFF - Painel de configurações                                                                                                    |                    |
|----------------------------------------------------------------------------------------------------|--------------------|
| Identificação Localização                                                                                                    | Leitoras 38        |
| Porta serial - Tempo de relé Número de série (computador)                                                                                                    | Leitoras 36TB      |
| COM2  C 250 ms C 500 ms C 750 ms C 1 seg C 2 seg 9426AD6D                                                                                                    | Concentradora      |
| Nome do acesso Posicionamento acesso Cad Tags Utiliza WebCam Sim                                                                                                    | Grupos             |
| Deslicar antena ao iniciar trânsito                                                                                                    | Rede local         |
| segundos                                                                                                    | Contas             |
| T Acesso com confirmação manual T Permitir controle remoto da leitora                                                                                                    | Cópia de segurança |
| ☐ Uesabilitar leitora ☐ Não controlar relês ☑ Permitir re-ingresso para entrada/saída                                                                                                    | Banco de dados     |
| 🗖 Não registrar cartão desconhecido                                                                                                    | WebCam             |
| 🔽 Exibir popup da foto do cadastro ao acessar                                                                                                    | 🛃 Feriados         |
|                                                                                                    | Outras opções      |
| 🖬 Testa leitora 🤇 🛐 Grava cabeça 🔵                                                                                                    | Manutenção         |
|                                                                                                    | 🧑 Impressora 🚽     |
| Image: Second second second | F H H              |

#### Para que estas configurações entrem em vigor será necessário Finalizar o programa e reinicialo.

Ao reinicializar o eSheriff note que a Leitora irá emitir um bipe na tela de login. Isso indica que a mesma foi reconhecida e está com comunicação ativa. Após realizar o login a tela de "relatório de conexões" mostrará qual a situação das portas e da leitora/concentradora. No nosso caso deverá aparecer COM2 - Aberta e 130 - Operante.

## Utilizando o eSheriff

Agora que registramos com sucesso nossa Leitora ATG25-Cadastro e ela se encontra ativa e funcionando vamos prosseguir com o cadastro de usuários. Para isso sigas as instruções do "Guia Básico eSheriff".

Atente que agora você também terá a opção de Cadastro Tags no quadro de acesso.

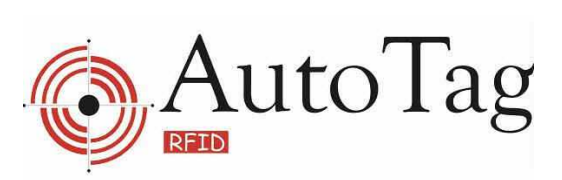

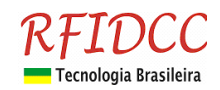

| Cartão Grupo de horários(concentradora) Tipo<br>00002DD5B4 Geral  Bloco A                 |                   |
|-------------------------------------------------------------------------------------------|-------------------|
| Nome                                                                                      |                   |
|                                                                                           |                   |
| Silva da Silva Buscar                                                                     |                   |
| Telefone residencial Telefone comercial Celular Interfone                                 |                   |
|                                                                                           |                   |
| Observações                                                                               |                   |
|                                                                                           |                   |
| Horários autorizados(recurso não utilizado pela concentradora)                            |                   |
| Segunda: 00:00:00 até 23:59:59 Outras opções de configuração Cadastro Tags•               |                   |
| Terça 00:00:00 até 23:59:59 🔽 Não permitir acesso aos feriados 🞻 moradores©               |                   |
| Quarta 00:00:00 até 23:59:59                                                              |                   |
| Quinta                                                                                    |                   |
| Sexta                                                                                     |                   |
| Sábado                                                                                    |                   |
| Domingo                                                                                   |                   |
| Eunções Acessos Lisuários Famílias Bonda Becados Belatórios Status Logoff Configurar Fine | <b>J</b><br>lizar |

Especificações sujeitas a alterações sem aviso prévio.